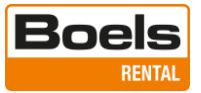

# Boels Survey & Laser – Tersus Tiltrover Quick manual V23.1

## Klaar voor gebruik als nieuwe gebruiker?

Zijn de velden "User" en "Password" leeg dan hoeft u niets te doen, u kunt inloggen met de door ons verstrekte inloggegevens.

Is het "Password" veld leeg maar staat er nog wel een gebruikersnaam ingevuld dan dient de software te worden gereset door middel van de "Rental Ready Button"

| ়ু ত ট র া র র র র র র র র র র র র র র র র র     | <b>1</b> 1523                                                    |
|--------------------------------------------------|------------------------------------------------------------------|
| TERSUS                                           | Kies Oké als u niet de getoonde gebruiker                        |
|                                                  | Andelst11 bent.                                                  |
| •                                                | Warning!!!                                                       |
| Login                                            | Warning!!! All your project data will be erased! Are you sure to |
| Register                                         | continue it?                                                     |
| I have agreed to Legal Notice and Privacy Policy | Annuleren Oké                                                    |
|                                                  | Vul "YES" in en kies opnieuw Oké                                 |
| < 0 □                                            |                                                                  |
|                                                  |                                                                  |

#### Index:

- 1. Cloud account
- 2. Nuwa opstartwizard op tablet
- 3. Antenne koppelen en netwerk verbinden
- 4. Project openen of aanmaken
- 5. Inmeten
- 6. Exporteren
  - a. Coörd Export (als tekstbestand)
  - b. Andere export, als ander bestand
- 7. Importeren
  - a. Coörd Import (txt en csv bestanden)
  - b. Andere Import (bijvoorbeeld DXF en XML bestanden)
- 8. Uitzetten van punten
- 9. Uitzetten van punten en lijnen (bijv. DXF)
- **10.** Uitzetten van CAD bestand
- 11. Algemeen

....en kies opnieuw oké

Input YES to continue it

| Nuwa                                             |     |
|--------------------------------------------------|-----|
| Weet u zeker dat u de toepassing wilt afsluiten? |     |
|                                                  | Oké |

Annuleren

Oké

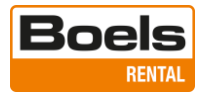

#### 1. Cloud account

Log in op uw account met de gegevens die door de afdeling Customer Support van Boels Survey & Laser is verstrekt. Ga hiervoor naar de volgende website: http://cloud1.tersus-gnss.com/index.php/settings/user/security

In dit scherm vragen wij u het wachtwoord aan te passen.

| Boels                             |                                                                                   |
|-----------------------------------|-----------------------------------------------------------------------------------|
| Personal info                     | Bernard                                                                           |
| Security                          | Password                                                                          |
| <ul> <li>Notifications</li> </ul> | Current password New password Change password                                     |
| * Accessibility                   |                                                                                   |
| < Sharing                         | Passwordless Authentication                                                       |
| d Groupware                       | Set up your account for passwordless authentication following the FIDO2 standard. |
| O+ Flow                           | No devices configured.                                                            |
| - Brinne                          | Your browser does not support WebAuthn.                                           |
| o Privacy                         |                                                                                   |

De persoonlijke account is nu klaar voor gebruik. Ga naar de bestand door op de folder te drukken rechts van het Boels Rental logo in de oranje balk bovenin.

Er worden 2 folders weergegeven; "Help files" en "Tiltrover".

| 😫 DeepL Translate: The world's mos 🗙 📴 File | ts-Boels X +                                                    | Ŷ             | -   | - 0      | ×          |
|---------------------------------------------|-----------------------------------------------------------------|---------------|-----|----------|------------|
| ← → C ▲ Not secure   cloud1.tersu           | us-gnss.com/index.php/apps/files/?dir=/&fileid=1137             | <b>0-7</b> [/ | ₽ ☆ | D 🤞      | <b>)</b> : |
| Boels                                       |                                                                 |               |     | e.       | В          |
| All files                                   |                                                                 |               |     |          |            |
| () Recent                                   |                                                                 |               |     |          |            |
| ★ Favorites                                 | Recently edited Data Project<br>Recently edited Recently edited |               |     |          |            |
| Tags                                        | Name 🔺                                                          | Size          |     | Modified |            |
|                                             | Help files                                                      | 01            | КВ  | seconds  | ago        |
|                                             | - Tiltrover                                                     | 01            | КВ  | 19 hours | ago        |

Selecteer Tiltrover, in deze folder staan de onderstaande 2 subfolders:

<u>Data</u>

In deze folder kunnen bestanden voor uitzetwerkzaamheden worden geplaats maar ook de metingen die vanuit de Boels GPS Tiltrover worden geëxporteerd worden in deze folder opgeslagen.

Voor tekstbestanden worden CSV bestanden geëxporteerd en geïmporteerd en voor CAD bestanden zijn dat o.a. dxf, LandXML en XML bestanden.

#### **Project**

De projecten die op de Boels GPS Tiltrover aanwezig zijn worden met deze projectmap gesynchroniseerd. De projecten die na de eerste synchronisatie in de folder worden weggeschreven worden bij iedere synchronisatie in de Nuwa software met elkaar vergeleken, alleen bij verschillen worden nieuwere versies geupload en gedownload.

Data kan eenvoudig vanuit de cloud naar uw eigen omgeving worden gesleept en vice versa.

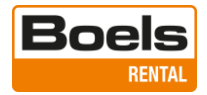

#### 2. Nuwa opstartwizard op tablet

Om met de Tersus te kunnen werken moet je over een account beschikken. Nog geen account, registreer met de "registerknop", een medewerker van Boels Survey & Laser zal een goedkeuringsverzoek ontvangen. U kunt ook mailen <u>sl@boels.com</u> of bellen +31(0)488 470 490 voor een account.

Vanuit PC of mobiele device is de account bereikbaar via http://cloud1.tersus-gnss.com/

Aanmelden op device met gebruikersnaam en wachtwoord in en ga akkoord met de voorwaarden.

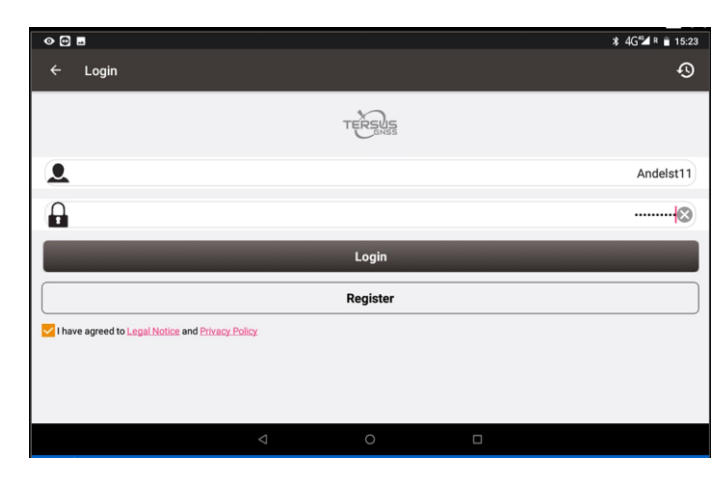

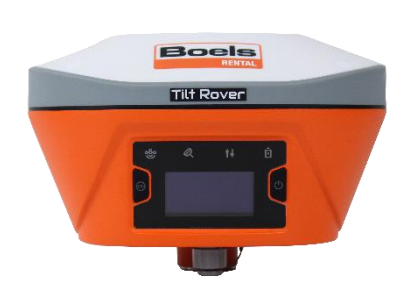

Maak een keuze voor de taal en druk "NEXT"

| <ul><li>♥ ■</li></ul> |                 |                  | * 4G <sup>€</sup> 4 R 🖬 15:26 |
|-----------------------|-----------------|------------------|-------------------------------|
|                       | Confirm the o   | lisplay language |                               |
| ✓ Dutch               |                 | Nederlands       |                               |
| English               |                 | English          |                               |
| French                |                 | Français         |                               |
| German                |                 | Deutsche Sprache |                               |
| Greek                 |                 | Ελληνική γλώσσα  |                               |
| Italian               |                 | lingua italiana  |                               |
| Japanese              |                 | 日本語              |                               |
| Korean                |                 | 한국어              |                               |
| Thai                  |                 | ไทย              |                               |
| Turkish               |                 | Türk dili        |                               |
|                       |                 | A.A. 1           |                               |
|                       | PREV            | NE               | т                             |
|                       | $\triangleleft$ | 0                |                               |
|                       |                 |                  |                               |

Maak een keuze van het land m.b.t. het coördinatensysteem en druk "NEXT"

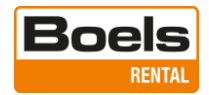

|   | •           |            |           |            |       |       | ¥ 4G≝r 🛔 14:45 |
|---|-------------|------------|-----------|------------|-------|-------|----------------|
|   |             | Init the C | coord Sys | tem List b | y cou | intry |                |
| ~ | Netherlands |            |           | Europe     |       |       |                |
|   | New Zealand |            |           | Oceania    |       |       |                |
|   | Nicaragua   |            |           | America    |       |       |                |
|   | Niger       |            |           | Africa     |       |       |                |
|   | Nigeria     |            |           | Africa     |       |       |                |
|   | Norway      |            |           | Europe     |       |       |                |
|   | Oman        |            |           | Asia       |       |       |                |
|   | Pakistan    |            |           | Asia       |       |       |                |
|   | Palau       |            |           | Oceania    |       |       |                |
|   | Panama      |            |           | America    |       |       |                |
|   |             | • * * * *  |           | • • • • •  |       |       |                |
|   |             | PREV       |           |            |       | NEXT  |                |
|   |             |            |           |            |       |       |                |

Kies het coördinatensysteem en druk "NEXT" (voor Nederland is dit Netherlands RDNAP2018.csd)

| ♦ 🕀 🖬                                     | ¥ 4G <sup>*</sup> ⊿ ¤ 🕯 15:29 |
|-------------------------------------------|-------------------------------|
| Coörd Sys                                 | steem Lijst                   |
| WGS84.csd                                 |                               |
| Netherlands Amersfoort The Netherlands.c: | esd                           |
| Netherlands ED50 TM 5 NE.csd              |                               |
| ✓ Netherlands RDNAP2018.csd               |                               |
|                                           |                               |
|                                           |                               |
|                                           |                               |
|                                           |                               |
|                                           |                               |
|                                           |                               |
| PREV                                      | NEXT                          |
| <                                         | 0                             |

Kies of u wel dan niet gebruik wilt maken van een voor gedefinieerde codelijst en druk "NEXT"

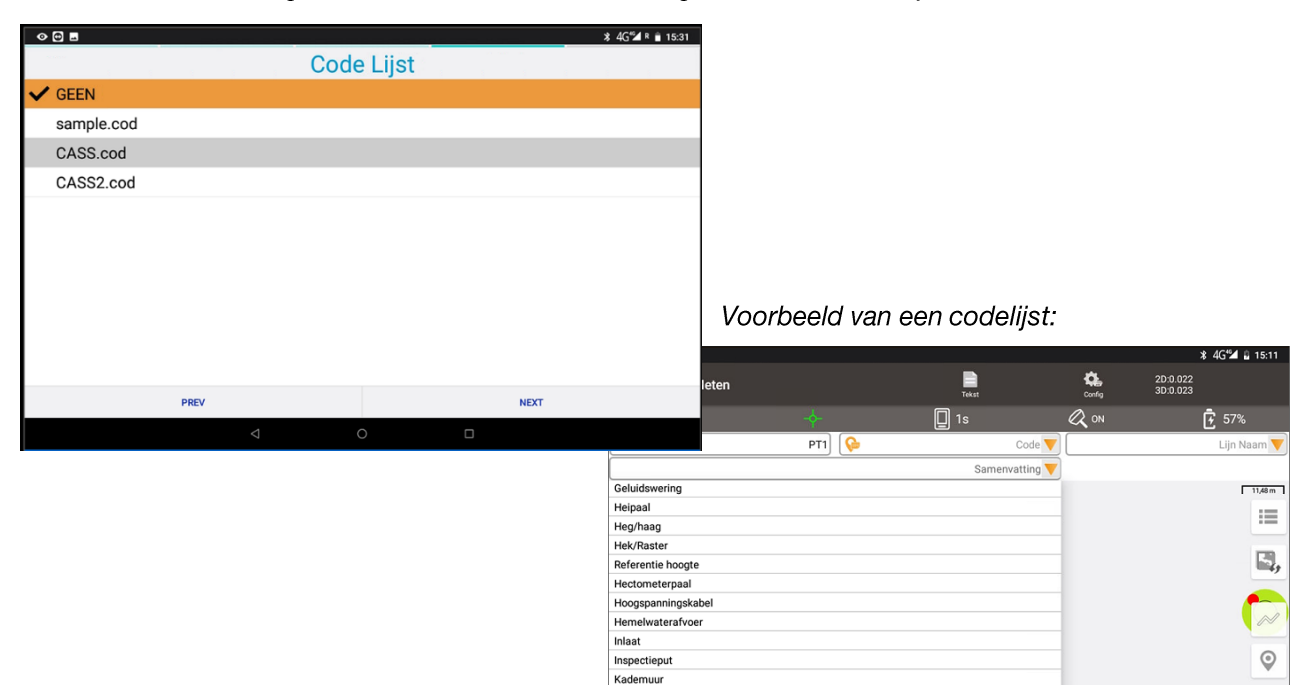

Kant gesloten verharding

Kant open verharding

HRMS

VRMS

0.0221>

0.0055

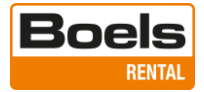

Staan er projecten in de cloud die u wil synchroniseren met uw GPS Tiltrover, kies dan ja.

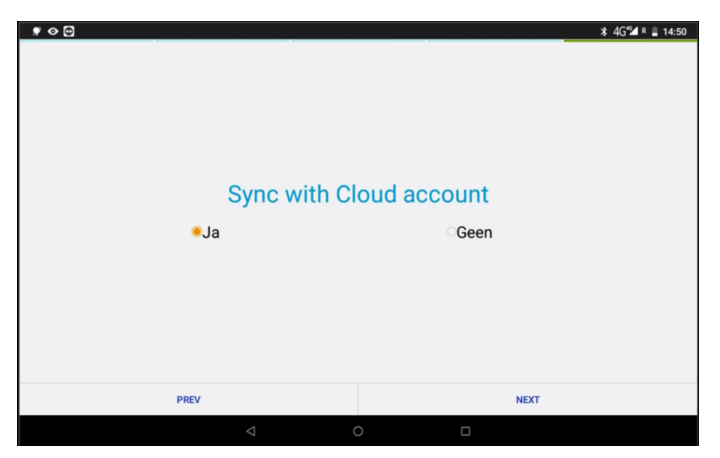

#### Geen

Staat er in de cloud alleen maar data klaar om uit te zetten en nog geen projecten, kies dan "Geen" en druk "NEXT".

#### Ja

Staan er projecten in de cloud die u wil synchroniseren met uw device, kies dan "Ja" en druk "NEXT"

| <ul><li></li></ul>             |          |                    |   |      | ¥ 4G≝ ¤ 🖹 15:36 |
|--------------------------------|----------|--------------------|---|------|-----------------|
| ← Cloud                        |          |                    |   |      |                 |
| Projectlijst                   |          |                    |   |      |                 |
| Uitzetten Nauen<br>17.23 Kb(*) |          | 2022/11/15 13:42   |   |      |                 |
| 20221115_094158<br>36.47 Kb(*) |          | 2022/11/15 13:41   |   |      |                 |
| 20221111_084334<br>6.69 Kb(*)  |          | 2022/11/15 09:38   |   |      |                 |
|                                |          |                    |   |      |                 |
|                                | Vernieuw |                    |   | Sync |                 |
|                                |          | $\bigtriangledown$ | 0 |      |                 |

Als u ja gekozen heeft kan in het hierboven getoonde scherm de te synchroniseren projecten worden geselecteerd door op checkbox naast de pijltjes aan de rechterzijde te klikken.

Pijl omlaag is van de cloud naar de GPS rover en pijl omhoog van de GPS rover naar de cloud.

Een pop-up display toont het aantal projecten dat ge-upload en ge-download is.

| Sync<br>Upload 0 , Download 3 |     |
|-------------------------------|-----|
|                               | Oké |

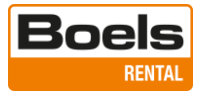

Het overzicht met de aanwezige projecten wordt getoond, in dit scherm is tevens te zien als er projecten niet gesynchroniseerd kunnen worden. De oranje vinkjes aan de rechterzijde laten zien of het meest actuele bestand in de cloud of op de device staan.

Selecteer "Project" linksboven in het scherm om dit overzicht te verlaten.

| ← Project                                              | Nuwa<br>Nuwa service started | × | ආ<br>ආ<br>ආ         |
|--------------------------------------------------------|------------------------------|---|---------------------|
| Huidig project                                         |                              |   |                     |
| Projectlijst                                           |                              |   | Meer                |
| Germany ETRS89 UTM Zone 33N<br>Wim                     |                              |   | 2022-11-15 20:40:45 |
| 20221115_094158<br>Germany ETRS89 UTM Zone 33N<br>test |                              |   | 2022-11-15 16:41:58 |
| 20221111_084334<br>Netherlands RDNAP2018               | 2022/11/15 09:38             |   |                     |
| Vernieuw                                               |                              |   | Sync                |
|                                                        | 4                            | 0 |                     |

De Nuwa service wordt gestart en als de antenne verbonden is klinkt er een signaal op de antenne.

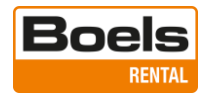

## 3. Antenne koppelen en netwerk verbinden

Als de antenne niet verbonden is. 2Selecteer onderin het scherm "Apparaat"

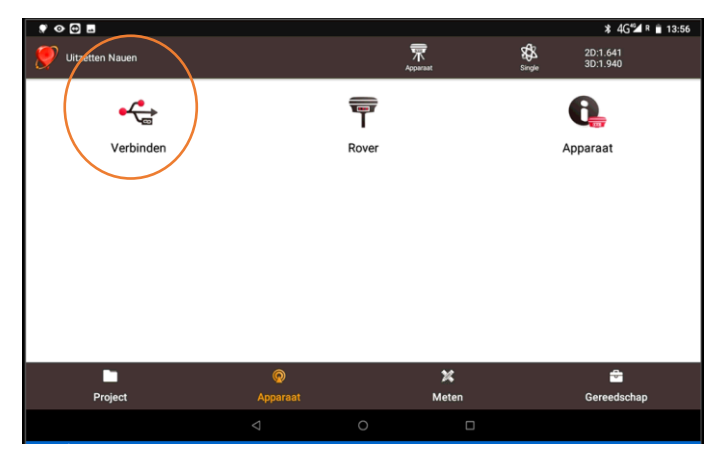

Zoek via Bluetooth naar de antenne; het serienummer is aan de onderzijde van de antenne af te lezen

| <ul><li>♥ ⊕</li></ul>  |            |   | ¥ 4G <sup>46</sup> 4 🔒 15:16 |
|------------------------|------------|---|------------------------------|
| ← Verbinden            |            |   | (888)                        |
|                        |            | 1 |                              |
| Type apparaat          |            |   | Tiltrover >                  |
| Type verbinding        |            |   | Bluetooth >                  |
| Bestaande verbindingen |            |   | TersusGNSS-72206117 >        |
| Antenne                | $\frown$   |   | OSCAR >                      |
|                        |            |   |                              |
|                        | Aansluiten |   |                              |
|                        |            |   |                              |

Selecteer "Aansluiten"

| ♥ ♥ ◘ ◘<br>← Verbinden                                                                                                    | ∦ 4G*2 | 4 û 15:17                                                                                                    |                                          |                               |                               |
|----------------------------------------------------------------------------------------------------|--------|----------------------------------------------------------------------------------------------------|------------------------------------------|-------------------------------|-------------------------------|
|                                                                                                    |        |                                                                                                    |                                          |                               |                               |
| Type apparaat                                                                                                    |        | Tiltrover >                                                                                                    |                                          | * 4G <sup>e</sup> 4           | R                             |
| Type verbinding                                                                                                    | Uitz   | etten Nauen                                                                                                    | Activat                                  | 8 2D:1.641<br>Single 3D:1.940 |                               |
| Bestaande verbindingen T                                                                                                    |        |                                                                                                    |                                          | 0                             |                               |
| Antenne                                                                                                    |        | Verbinden                                                                                                    | Rover                                    |                               |                               |
|                                                                                                    |        |                                                                                                    |                                          |                               |                               |
| Loskoppelen                                                                                                    |        | * • • •                                                                                                    |                                          |                               | ¥ 4G <sup>e</sup> ⊿ ¤ ≜ 14:00 |
|                                                                                                    |        | ← Link status                                                                                                    |                                          |                               |                               |
| Klik op "Rover" om de dataflow te controleren                                                                                                    |        | Modus<br>Verbinding maken via<br>Host                                                                                                    | Rover<br>PDA Cors<br>rtkpremium.com:2181 |                               |                               |
|                                                                                                    |        | Protocol Type                                                                                                    | Ntrip                                    |                               |                               |
|                                                                                                    |        | Mount Point                                                                                                    | PRSRTCM3_G4                              |                               |                               |
| <b>Let op!</b> indien er bij de link status niet vermeld<br>wordt "Verbind server succesvol!" en er geen<br>gele balk zichtbaar is, druk dan "Stop Rover" er<br>start deze opnieuw. | ו      | Logboekinformatie<br>21.0020 (verbind server successual<br>21.0022) (verbind server successual<br>21.0022) (verbind server successual<br>21.0022) (verbind server successual<br>21.0022) (verbind server successual<br>21.0022) (verbind server successual<br>21.0022) (verbind server successual<br>21.0022) (verbind server successual<br>21.0022) (verbind server successual<br>21.0022) (verbind server successual) | 3.323M bytes                             |                               |                               |
|                                                                                                    | 7      |                                                                                                    | Stop Rover                               |                               |                               |

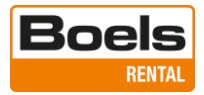

## 4. Project openen of aanmaken

Selecteer onderin het scherm "Project" en in dit menu wederom "Project"

Open een project door er een de onderstaande lijst te selecteren of druk "Nieuw" om een project aan te maken.

| ♥ ◎ ഈ ■                                               |                    |   |   |       | ≭ 4G≝ <b>4</b> R 🗎 15:48              |
|-------------------------------------------------------|--------------------|---|---|-------|---------------------------------------|
| ← Project                                             |                    |   |   |       | ଦ ଦ                                   |
| Huidig project                                        | _                  |   | _ | _     | · · · · · · · · · · · · · · · · · · · |
| Projectlijst                                          |                    |   |   |       | Meer                                  |
| Uitzetten Nauen<br>Germany ETRS89 UTM Zone 33N<br>Wim |                    |   |   |       | 2022-11-15 20:40:45                   |
| Cermany ETRS89 UTM Zone 33N test                      |                    |   |   |       | 2022-11-15 16:41:58                   |
| 20221111_084334<br>Netherlands RDNAP2018<br>test      |                    |   |   |       | 2022-11-11 15:43:34                   |
| Import                                                | -                  |   | _ | Nieuw |                                       |
|                                                       | $\bigtriangledown$ | 0 |   |       |                                       |

Nieuw project aanmaken; voer de nieuwe projectnaam en indien gewenst je naam in (niet verplicht), de overige instellingen worden overgenomen uit de opstartwizard. Druk op "Oké"

| ♥ ◇ ⊕ =            | * 4G <b>5⊿</b> R ∎ 15:51  |
|--------------------|---------------------------|
| ← Maak Project     |                           |
| Naam project       | Metenisleuk               |
| Gemaakt door       | test                      |
| Aanmaakdatum       | 2022-11-15 22:49:55       |
| Project Sjabloon   | $\bigcirc$                |
| Coördinatenstelsel | Netherlands RDNAP2018.csd |
| Code Lijst         | GEEN 🚱                    |
| VlakGridNoord      | >                         |
| VlakGridOost       | >                         |
|                    | Oké                       |
| $\bigtriangledown$ | 0                         |

Indien gewenst kan het nieuwe project direct met de cloud gesynchroniseerd worden, gebruik hiervoor de pijlen (linksboven).

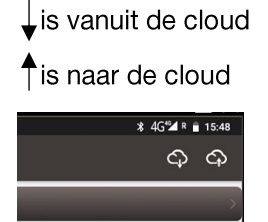

Keer terug naar het hoofdmenu door op de pijl bij Project (linksboven) te drukken.

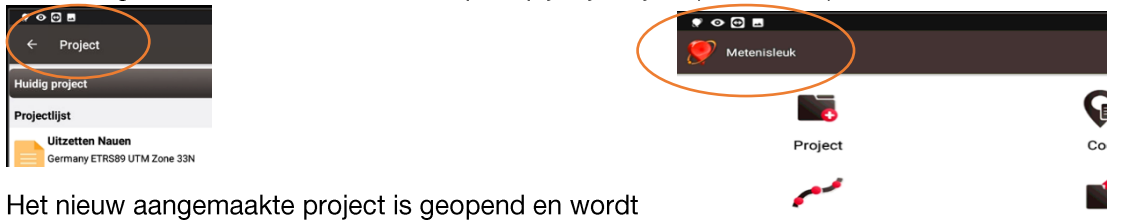

links bovenin het scherm getoond

09-01-2023

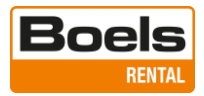

## 5. Inmeten

De antennehoogte staat standaard ingesteld op 1,80M, schuif de pole uit tot deze hoogte om nauwkeurig te kunnen meten. De hoogte kan in de onderste regel van het instellingen menu gewijzigd worden.

Om punten op te kunnen slaan dient de berekende positie voldoende nauwkeurig te zijn, het symbool moet groen zijn, dit heet fix positie.

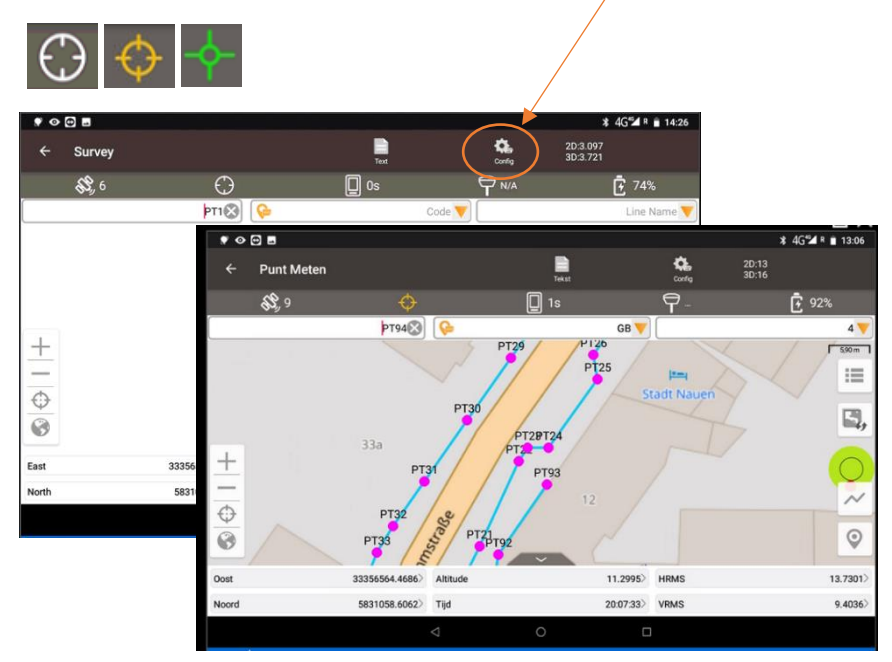

#### Onderstaande de belangrijkste informatie om te kunnen meten

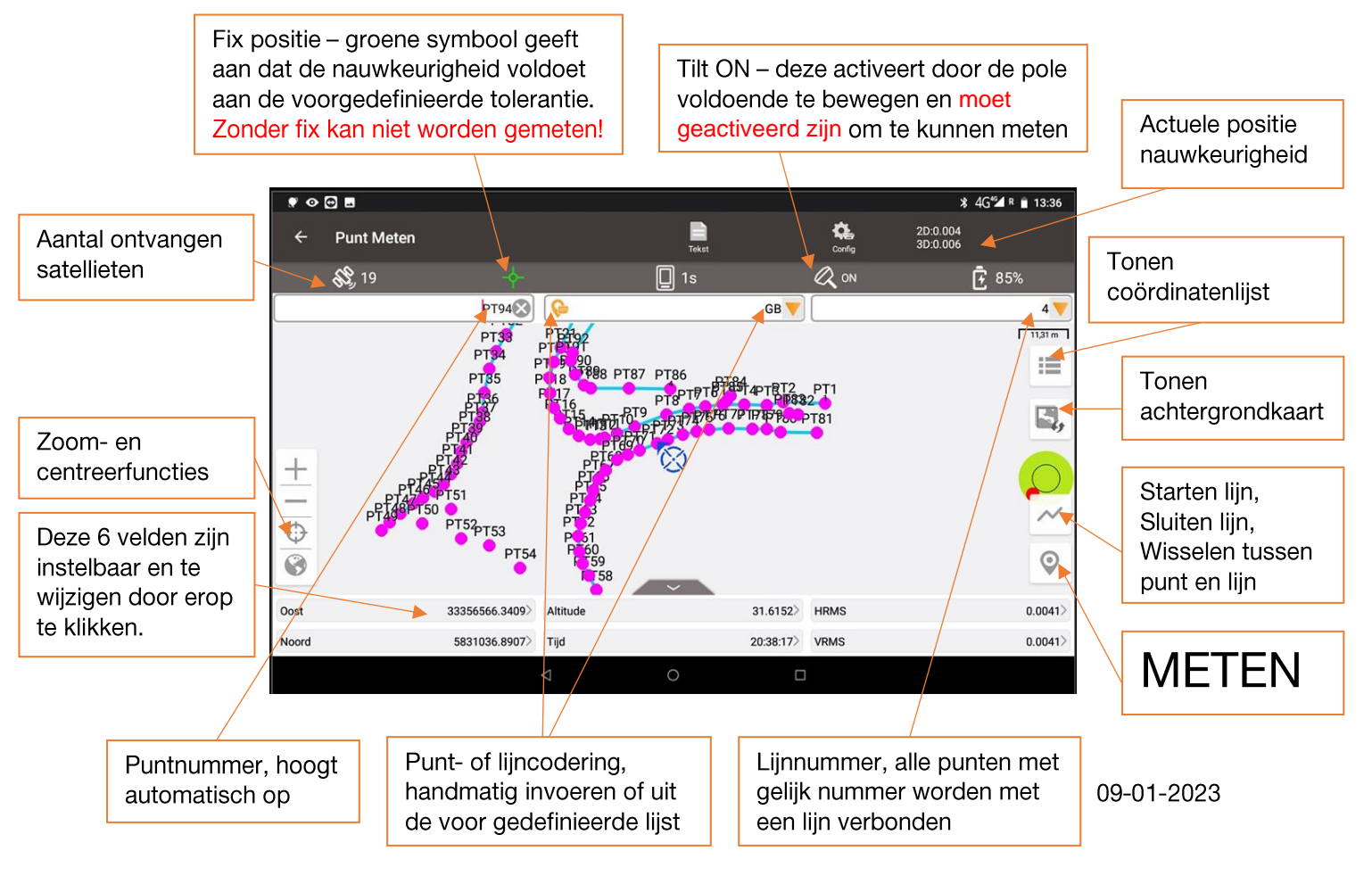

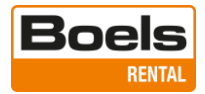

## 6. Exporteren

## a. Coörd Export (als tekstbestand)

Selecteer het punt Type(s) welke geëxporteerd moeten worden of eventueel het datumbereik.

Wijzig indien gewenst het gegevensformaat, de bestandsnaam van het exportformaat en er een kopregel meegestuurd moet worden.

Druk op Export

| ♥ � ₽ ₽         |              |           |      |               | ¥ 4G M R 🗎 13:14 |
|-----------------|--------------|-----------|------|---------------|------------------|
| ← Exporterer    |              |           |      |               |                  |
|                 | Coörd Export |           |      | Andere export |                  |
| Uitzetten       | В            | asis Punt |      |               |                  |
| Datum           | $\smile$     |           |      |               |                  |
|                 |              |           |      |               |                  |
|                 |              |           |      |               |                  |
| Gegevensformaat |              |           |      |               | Naam, O, N, H >  |
| Bestandsnaam    |              |           |      |               | Nauen.csv 🛞      |
|                 |              |           |      |               | -                |
| Kopregel        |              |           |      |               | × .              |
| Opslag Locatie  |              |           | _    |               | <b>\$</b>        |
|                 |              |           |      |               |                  |
|                 |              | Ex        | port |               |                  |
|                 |              |           |      |               |                  |

Het aantal regels dat is geëxporteerd, wordt in het pop-up scherm getoond.

| ♥ � ⊕ ■                              |                     |     |   | ≭ 4G <sup>#</sup> ⊿ ¤ 🗎 13:15 |
|--------------------------------------|---------------------|-----|---|-------------------------------|
|                                      |                     |     |   |                               |
| Bestandenlijst                       |                     |     |   |                               |
| Export_20221115000218.csv            |                     |     |   |                               |
| 0.01 Kb                              | 2022/11/14 17:03    |     |   |                               |
| Export_20221115002043.csv<br>0.29 Kb | Nuwa                |     |   |                               |
| Import test coordinaten 14-1         | Export success!(93) |     |   |                               |
| 0.25 Kb                              |                     |     |   |                               |
| Import test vulkaan met head         |                     |     | c | ké                            |
| 0.43 Kb                              |                     |     |   |                               |
| Import test vulkaan.csv              |                     |     |   |                               |
| 0.40 Kb                              | 2022/11/14 17:18    |     |   |                               |
| Nauen.csv                            |                     |     |   |                               |
| 4.27 Kb                              | 2022/11/15 13:16    |     |   |                               |
|                                      |                     | - Y |   |                               |
| Ver                                  | nieuw               |     |   | Export                        |
|                                      | $\triangleleft$     | 0   |   |                               |

Het export bestand is in uw cloud account beschikbaar voor verdere verwerking.

| В      |                     |   |        |                                        |     | ٩   | ۴  | æ       | A       |
|--------|---------------------|---|--------|----------------------------------------|-----|-----|----|---------|---------|
|        | All files           | • | OSC    | AR > Data > +                          |     |     |    |         | ::      |
| ٩      | Recent              |   | 1 file | ··· Actions                            |     | 4   | КВ |         |         |
| *      | Favorites           |   |        | Export_20221115000218.csv              | ••• | < 1 | KB | 20 hou  | rs ago  |
| •      | Tags                |   |        | Export_20221115002043.csv              |     | < 1 | KB | 20 hou  | rs ago  |
|        |                     |   | ₿      | Import test coordinaten 14-11-2022.csv | ••• | < 1 | KB | 20 hou  | rs ago  |
|        |                     |   |        | Import test vulkaan.csv                | ••• | < 1 | KB | 20 hou  | rs ago  |
|        |                     |   |        | Import test vulkaan met header.csv     |     | < 1 | KB | 20 hou  | rs ago  |
| Ť      | Deleted files       |   | ₿      | Nauen.csv                              |     | 4   | KB | 2 minut | tes ago |
| •<br>• | 6 KB of 100 MB used |   |        | 6 files                                |     | 6   | KB |         |         |

09-01-2023

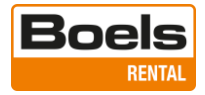

#### b. Andere export, als ander bestand

Dezelfde werkwijze geldt voor het exporteren naar andere formaten waaronder XML en DXF, selecteer hiervoor "Andere export". Er kan worden geselecteerd of de hoogte waardes (Z-coördinaat) aan de export moeten worden toegevoegd. Is de hoogte niet benodigd schakel dan het vinkje bij "Hoogte Waarde" uit.

| ♥ ◎ ₪          |    |      | ¥ 4G <sup>4</sup> ∕ar ∎ 12:20 |
|----------------|----|------|-------------------------------|
| ← Exporteren   |    |      | $\frown$                      |
| Coörd Export   |    |      | Andere export                 |
| Type bestand   |    |      | DXF >                         |
| Hoogte Waarde  |    |      |                               |
| Bestandsnaam   |    |      | Export_20221116190958         |
| Eenheid        |    |      | m >                           |
| Opslag Locatie |    |      | <b>\$</b>                     |
|                |    |      |                               |
|                |    |      |                               |
|                | Ex | port |                               |
|                |    | 0 (  |                               |

Selecteer het gewenste formaat uit de lijst met optionele formaten

| ♥ � ⊡          |         |        |   | ¥ 4G≝ R 🔒 12:26     |
|----------------|---------|--------|---|---------------------|
| ← Exporteren   |         |        |   |                     |
| Coc            | KML     |        | 0 | port                |
| Type bestand   | SHP     |        | 0 | DXF >               |
| .,,            | DXF     |        | ۲ |                     |
| Moogte Waarde  | HTML    |        | 0 |                     |
| Bestandsnaam   | XML     |        | 0 | port_20221116190958 |
| Eenheid        | SIMA    |        | 0 | m >                 |
|                | KMZ     |        | 0 |                     |
| Opslag Locatie | NCN     |        | 0 | <b>\$</b>           |
|                | RW5     |        | 0 |                     |
|                | LandXML |        | 0 |                     |
|                |         | Export |   |                     |
|                | Þ       | 0      |   |                     |

Geef het exportbestand de gewenste naam of hanteer de voorgestelde naam van de exportfile

| ¢ ⊙ ⊕          |              |        | ¥ 4G <sup>e</sup> ⊿ ¤ 🔒 12:28 |
|----------------|--------------|--------|-------------------------------|
|                |              |        |                               |
|                |              |        |                               |
|                | Coörd Export | Andere | export                        |
| Type bestand   |              |        | DXF >                         |
| Moogte Waarde  | Km           | 0      |                               |
|                | m            | ۲      |                               |
| Bestandsnaam   | Inch         | 0      | port_20221116190958           |
| Fenheid        | 5.4          | 0      | m >                           |
| Lennera        | Feet         | 0      |                               |
| Opslag Locatie | US Feet      | 0      | <b>\$</b>                     |
|                |              |        |                               |
|                |              |        |                               |
| _              |              |        |                               |
|                |              |        |                               |
|                | ⊲ (          |        |                               |

Controleer of wijzig de eenheden van de tekening

Het export bestand is in de cloud account beschikbaar voor verdere verwerking.

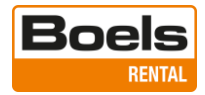

#### 7. Importeren

#### a. Coörd Import (txt en csv bestanden)

Standaard staat de Tiltrover voor het inlezen van coördinaten bestanden ingesteld zoals in het onderstaande voorbeeld waarbij het scheidingsteken een komma en het decimale teken een punt is. Dit kan naar eigen wens worden geconfigureerd worden.

```
Naam,E,N,h
PT1,33356601.789,5831049.821,31.437
PT2,33356592.188,5831049.331,31.426
PT3,33356588.265,5831048.749,31.493
PT4,33356583.137,5831048.960,31.518
PT5,33356578.220,5831049.142,31.486
PT6,33356574.055, 5831048.867,31.470
PT7,33356570.227,5831048.371,31.451
PT8,33356564.961,5831047.190,31.664
PT9,33356557.543,5831044.720,31.422
```

Naam, E,N,h = puntnummer, Noord, Oost, Hoogte

Standaard worden de coördinaten als uitzetpunten ingelezen. Dit kan naar wens worden gewijzigd, bijvoorbeeld naar grondslagpunten

| . 🖉 🖸           |     |               | 🗱 4G≝⊿ R 🔒 12:35            |
|-----------------|-----|---------------|-----------------------------|
| ← Importeren    |     |               |                             |
| Coörd Import    | )   | Andere import |                             |
| Туре            |     |               | Pont                        |
| Type punt       |     |               | Uitzet Punt                 |
| Gegevensformaat |     |               | Naam, <del>O, N</del> , H ) |
| Type bestand    |     |               | .csv;.txt                   |
| Coderen         |     |               | UTF-8                       |
| Kopregel        |     |               |                             |
|                 |     |               | ¥                           |
| Voorbeeld       |     | Import        | T                           |
|                 | < < |               |                             |
|                 |     |               |                             |

In het bovenstaande voorbeeld bevat het bestand een kopregel, als dat het geval is schakel dan het vinkje aan.

Druk op "Import" en selecteer het gewenste bestand in de cloud.

| ♥ � ਦ ■                |                   |   |            | ¥ 4G≝4 ¤ 🗎 13:22 |              |                 |     |               |                |
|------------------------|-------------------|---|------------|------------------|--------------|-----------------|-----|---------------|----------------|
| ← Cloud                |                   |   |            |                  |              |                 |     |               |                |
| Bestandenlijst         |                   |   |            |                  |              |                 |     |               |                |
| Export_202211150003    | 218.csv           |   |            |                  |              |                 |     |               |                |
| 0.01 Kb                | 2022/11/14 17:03  |   |            |                  |              |                 |     |               |                |
| Export_20221115002     | 043.csv           |   |            |                  |              |                 |     |               |                |
| 0.29 Kb                | 2022/11/14 17:24  |   |            |                  |              |                 |     |               |                |
| Import test coordinate | en 14-11-2022.csv |   |            |                  |              |                 |     |               |                |
| 0.25 Kb                | 2022/11/14 17:14  |   |            |                  |              |                 |     |               |                |
| Import test vulkaan m  | et header.csv     |   |            |                  |              |                 |     |               |                |
| 0.43 Kb                | 2022/11/14 17:19  |   |            |                  |              |                 |     |               | x 46≝ R i 13:2 |
| Import test vulkaan.c: | SV                |   |            |                  |              |                 |     |               |                |
| 0.40 Kb                | 2022/11/14 17:18  |   |            | ← Im             |              |                 |     |               |                |
| Nauen.csv              |                   |   |            |                  |              | _               |     |               |                |
| 4.27 Kb                | 2022/11/15 13:16  |   | $\frown$   |                  | Coord Import |                 |     | Andere import |                |
|                        | Vernieuw          |   | Import     | Type punt        |              |                 |     |               | Uitzet Punt    |
|                        | 4                 | 0 | $\bigcirc$ | Gegevensfo       | rmaat        |                 |     |               | Naam, O, N, H  |
|                        |                   |   |            | Type bestar      | nd           |                 |     |               | .csv;.txt      |
|                        |                   |   |            | Coderen          |              |                 | Oké |               | UTF-8          |
|                        |                   |   |            | Kopregel         |              |                 |     |               |                |
|                        |                   |   |            | 12 Bestands Lo   | ocatie       |                 |     |               | <b>\$</b>      |
|                        |                   |   |            |                  | Voorbeeld    |                 |     | Import        |                |
|                        |                   |   |            |                  |              | $\triangleleft$ | 0   |               |                |

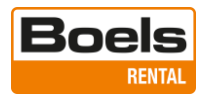

| Druk op voorbeeld voor het controleren van de data | ♥ O D B                                      |
|----------------------------------------------------|----------------------------------------------|
| I LOOMERO                                          | ← Voorbeeld importgegevens                   |
|                                                    | Geaevens Voorbeeld                           |
| Kopregel                                           | Naam,E,N,h                                   |
| Under U                                            | PT1,33356601.789920,5831048.821530,31.437800 |
| Voorbeeld                                          | PT2,33356592.188150,5831049.331170,31.426900 |
| ⊲ 0                                                | PT3,33356588.265690,5831048.749110,31.493400 |
|                                                    | PT4,33356583.137140,5831048.960310,31.518600 |
|                                                    | PT5,33356578.220490,5831049.142040,31.486900 |
|                                                    | PT6,33356574.055480,5831048.867620,31.470300 |
|                                                    | PT7 33356570 227650 5831048 371760 31 451200 |
|                                                    | Oké                                          |
|                                                    |                                              |

## b. Andere Import (bijvoorbeeld DXF en XML bestanden)

| * • •            | *             | 4G <sup>®</sup> ⊿ ₿ 15:44 |   |
|------------------|---------------|---------------------------|---|
| ← Importeren     |               |                           |   |
| Coörd Import     | Andere import |                           |   |
| Type bestand     |               | DXF >                     |   |
| Eenheid          |               | m >                       |   |
| Туре             |               | Point Point               | ۲ |
| Type punt        |               | Uitzet Punt Vector Map    | 0 |
| Bestands Locatie |               | Ф <b>(</b> )              |   |
|                  |               |                           |   |
| Im               | nort          |                           |   |
|                  |               |                           |   |

Standaard worden bestanden als punten ingelezen. Om ook de lijnen uit te kunnen zetten moet Point gewijzigd worden in Vector Map zodat ook de lijnen worden geïmporteerd.

Kies als welk type punt deze moeten worden ingelezen, voor het uitzetten kies je uitzetpunt.

Druk op "Import" en selecteer het gewenste bestand in de cloud en druk "Import".

## Bijvoorbeeld het dxf bestand

| 1 | � ⊕      |                            |                    |   |   |                   | ¥ 4G≝∎ ¤ 🔒 13:20 |
|---|----------|----------------------------|--------------------|---|---|-------------------|------------------|
|   | ÷        | Cloud                      | /                  |   |   |                   |                  |
|   | Bestan   | denlijst                   |                    |   |   |                   |                  |
|   | Export_  | 20221115000218.csv         |                    |   |   |                   |                  |
|   | 0.01 Kb  |                            | 2022/11/14 17:03   |   |   |                   |                  |
|   | Export_  | 202211150020 <b>4</b> .csv |                    |   |   |                   |                  |
|   | 0.29 Kb  |                            | 2022/11/14 17:24   |   |   |                   |                  |
| C | Export_  | 20221115203810.dxf         |                    |   |   |                   |                  |
|   | 63.97 Kh |                            | 2022/11/15 13:39   |   |   |                   |                  |
|   | Export_  | 20221116190957.csv         |                    |   |   |                   |                  |
|   | 0.01 Kb  |                            | 2022/11/16 12:15   |   |   |                   |                  |
|   | Import   | test coordinaten 14-11     | -2022.csv          |   |   |                   |                  |
|   | 0.25 Kb  |                            | 2022/11/14 17:14   |   |   |                   |                  |
|   | Import   | test vulkaan met head      | er.csv             |   |   |                   |                  |
|   | 0.43 Kb  |                            | 2022/11/14 17:19   |   |   |                   |                  |
|   | _        |                            |                    |   |   | $\langle \rangle$ |                  |
|   |          | Ver                        | nieuw              |   |   | Import            |                  |
|   |          |                            | $\bigtriangledown$ | 0 | C |                   |                  |

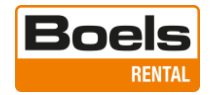

## 8. Uitzetten van punten

Zijn de uitzet gegevens als losse punten ingelezen, kies dan "Punt Uitzet".

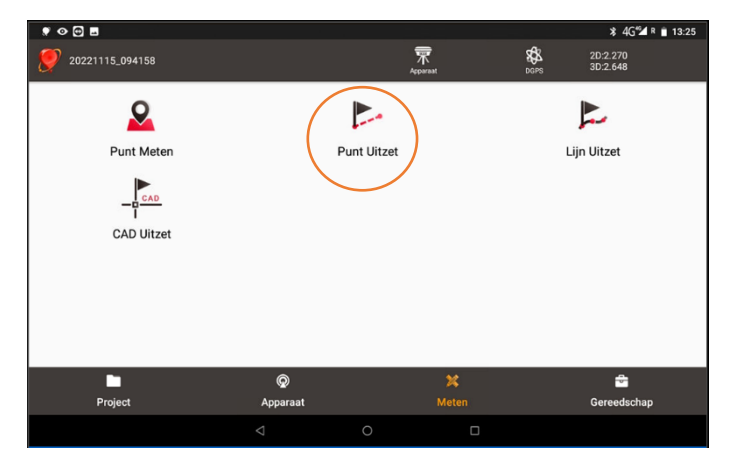

Voor het uitzetten kan er een punt in de tekening geselecteerd worden maar ook uit de coördinatenlijst door op het vaantje te drukken aan de rechterzijde van het scherm. Zie onderstaande voorbeeld.

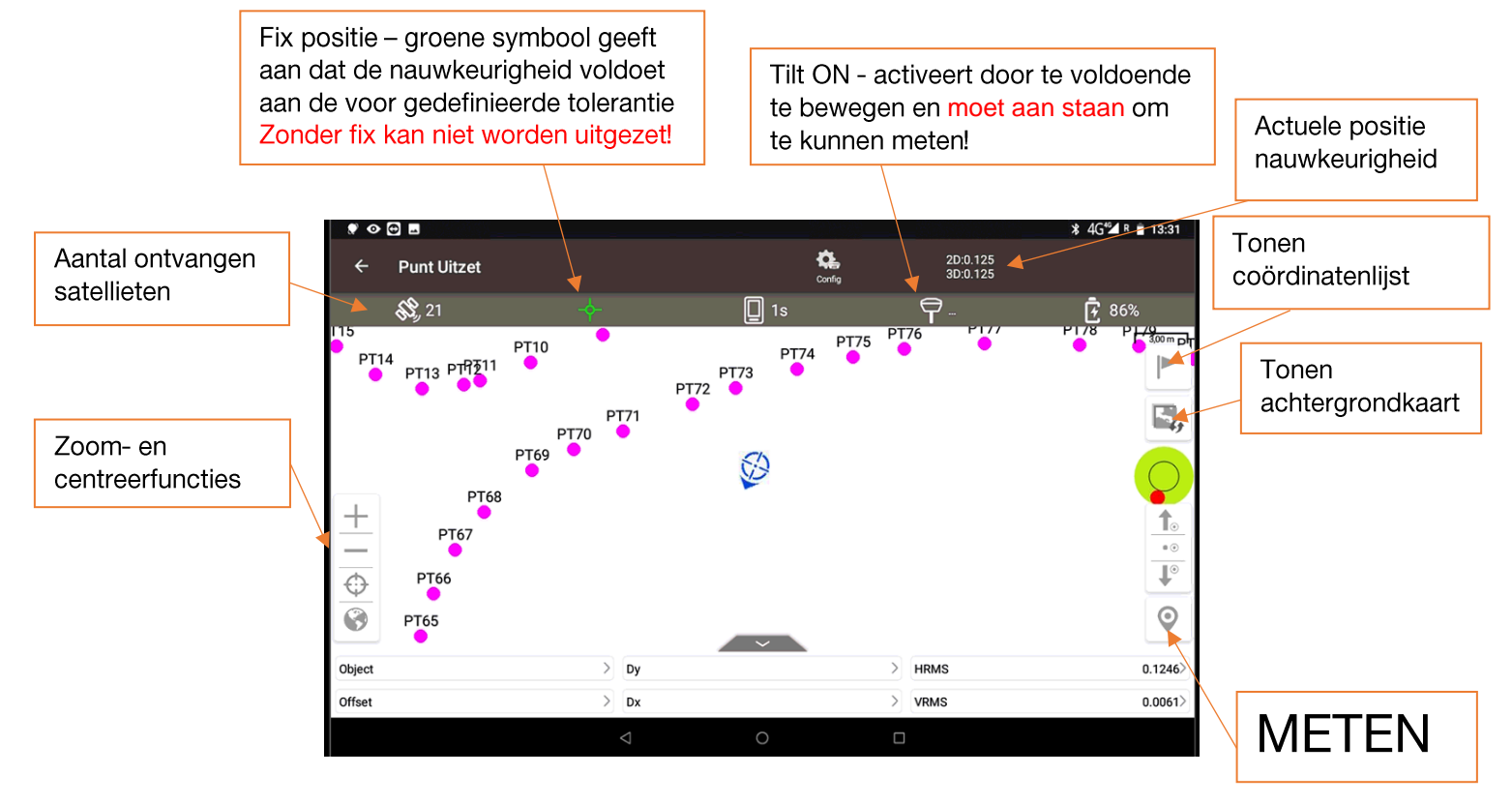

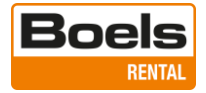

| . • 🕀      |        |      |        |                         |               |              |         | 🗱 4G <sup>4</sup> 24 R 🗎 13:3: |
|------------|--------|------|--------|-------------------------|---------------|--------------|---------|--------------------------------|
|            | Punt   |      |        |                         |               |              |         | 🛋 Q 📰                          |
|            | Meet P | unt  |        | į                       | Controle Punt |              | Uitzet  | Punt                           |
| 93 functie | s      |      |        |                         |               |              |         | Me                             |
| id         | Naam   | Code | Uitzet | Aantal keer<br>uitgezet | 0(m)          | N(m)         | h(m)    | Lat(WGS84)                     |
| L94        | PT1    |      | Geen   | 0                       | 33356601.7899 | 5831048.8215 | 31.4378 | 52.610494619N                  |
| L95        | PT2    |      | Geen   | 0                       | 33356592.1882 | 5831049.3312 | 31.4269 | 52.610496663N                  |
| L96        | PT3    |      | Geen   | 0                       | 33356588.2657 | 5831048.7491 | 31.4934 | 52.610490398N                  |
| L97        | PT4    |      | Geen   | 0                       | 33356583.1371 | 5831048.9603 | 31.5186 | 52.610490941N                  |
| L98        | PT5    |      | Geen   | 0                       | 33356578.2205 | 5831049.1420 | 31.4869 | 52.610491276N                  |
| L99        | PT6    |      | Geen   | 0                       | 33356574.0555 | 5831048.8676 | 31.4703 | 52.610487711N                  |
|            | Invo   | er   |        |                         | Bewerk        |              | Kie     | s                              |
|            |        |      | <      |                         | 0             |              |         |                                |

Voorbeeld weergave coördinatenlijst

In onderstaand voorbeeld is punt 2 geselecteerd.

Linksboven worden de navigatie aanwijzingen in 3D weergegeven en is de huidige positie zichtbaar.

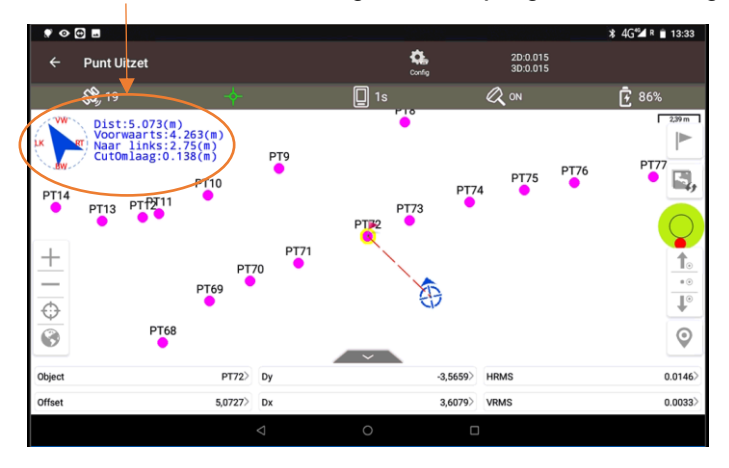

Als de positie van het uit te zetten punt op enkele centimeters benaderd zijn wijzigt het scherm zoals onderstaand weergegeven. Ook de tiltstand van de pole is grafisch zichtbaar.

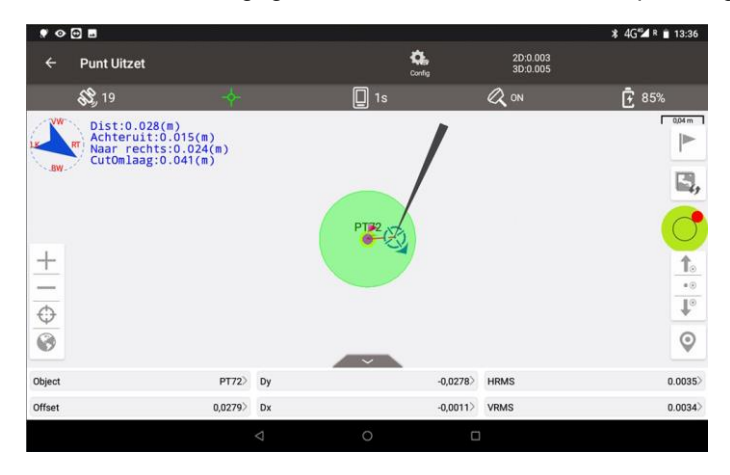

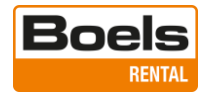

## 9. Uitzetten van punten en lijnen (bijv. DXF)

Indien er nog geen tekening is in gelezen gaat u naar het Import menu. Selecteer hier: Andere import, het type bestand en de overige onderstaande instellingen

| ♥ ◇ @ @          |              |     |     |               | ¥ 4G″⊿ û 15:45   |
|------------------|--------------|-----|-----|---------------|------------------|
| ← Importeren     |              |     |     | $\frown$      |                  |
|                  | Coörd Import |     |     | Andere import | $\left( \right)$ |
| Type bestand     |              |     |     | $\smile$      | DXF              |
| Eenheid          |              |     |     |               | m >              |
| Туре             |              |     |     |               | Vector Map >     |
| Bestands Locatie |              |     |     |               | <b>\$</b>        |
|                  |              |     |     |               |                  |
|                  | _            | Imp | ort |               |                  |
|                  | 4            | C   |     | ]             |                  |

Selecteer de gewenste tekening (in dit voorbeeld Jan.dxf)

|                  | . ♥ ⊙ 🖲             | 2       |                  |   |   |   |        | ¥4G <sup>®</sup> ⊿ 🗎 12:26 |
|------------------|---------------------|---------|------------------|---|---|---|--------|----------------------------|
|                  |                     | Cloud   |                  |   |   |   |        |                            |
|                  | Bestand             | enlijst |                  |   |   |   |        |                            |
| $\left( \right)$ | Jan.dxf<br>15.75 Kb |         | 2022/12/02 11:29 |   |   |   |        |                            |
|                  | Punt op<br>0.56 Kb  | dak.dxf | 2022/12/02 12:02 | ! |   |   |        |                            |
|                  | jan.csv<br>1.01 Kb  |         | 2022/12/02 11:17 | , |   |   |        |                            |
|                  |                     |         |                  |   |   |   |        |                            |
|                  |                     |         |                  |   |   |   |        |                            |
|                  |                     |         |                  |   |   |   |        |                            |
|                  |                     |         | Vernieuw         |   |   | - | Import |                            |
|                  |                     |         | $\triangleleft$  | ( | C |   |        |                            |

Ga naar het menu "Lijn Uitzet"

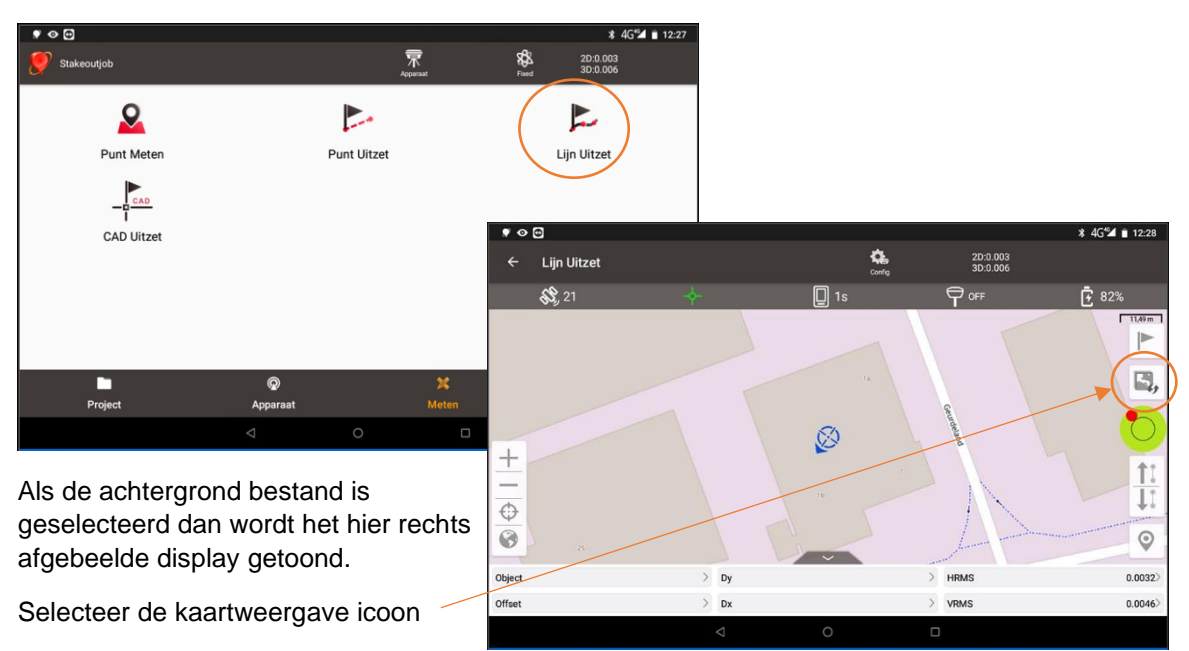

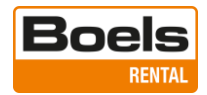

## Selecteer "Vector kaart" en optioneel een kaart als achtergrond

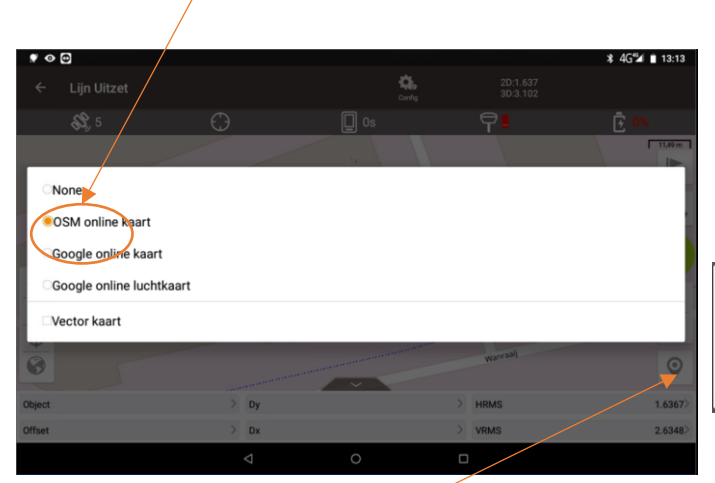

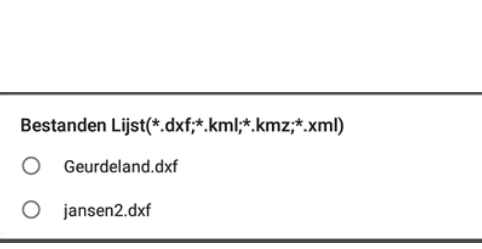

Kies de tekening, of een van de tekeningen die in dit project zijn geïmporteerd.

Selecteer in de tekening het losse punt of het de lijn/boog die u wilt uitzetten.

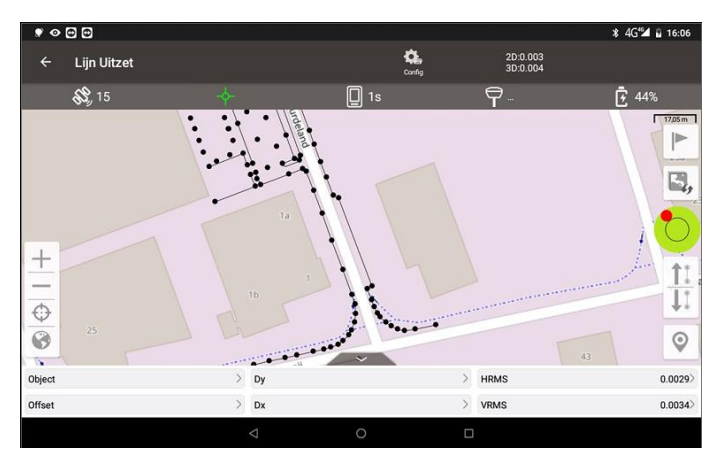

**Punt:** Bevestig het geselecteerde punt en volg de navigatie aanwijzingen zoals bij het uitzetten van punten (hoofdstuk 7)

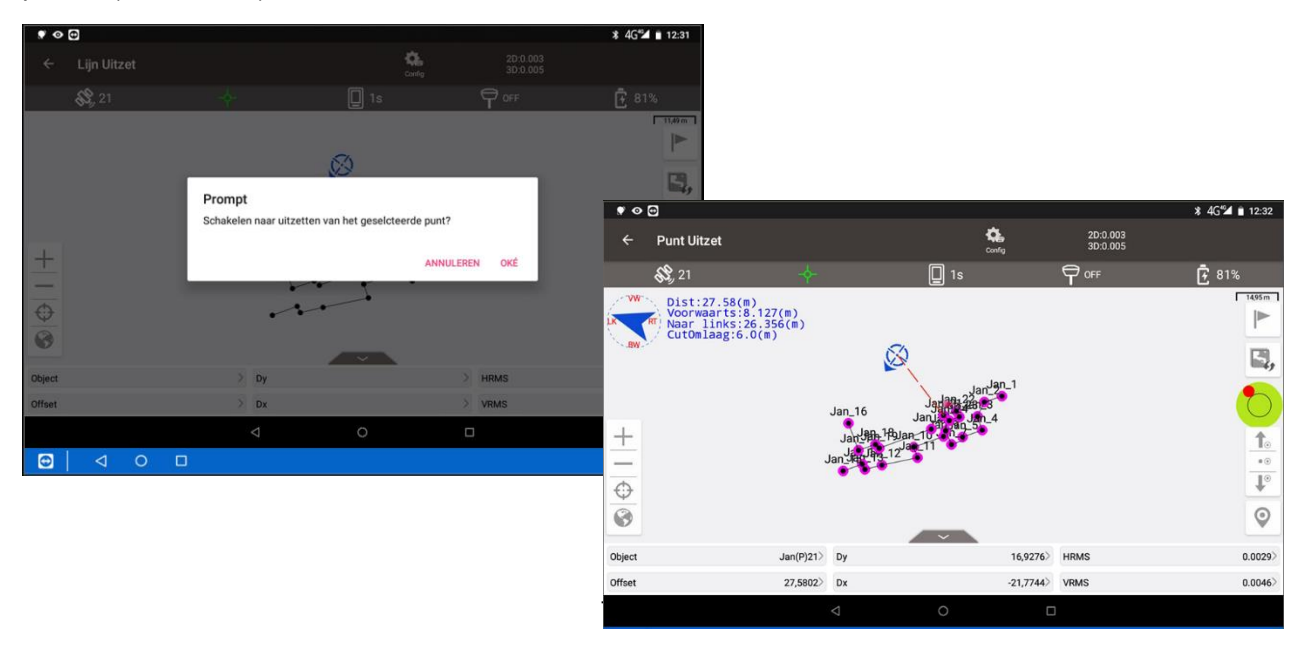

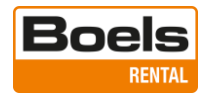

## Lijn: Bevestig de geselecteerde lijn

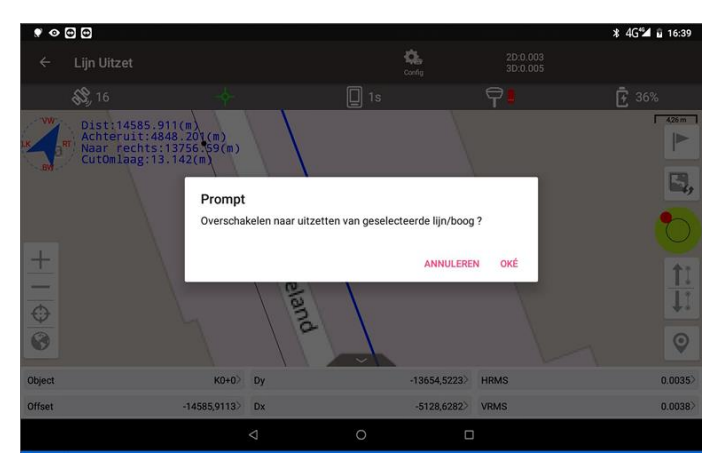

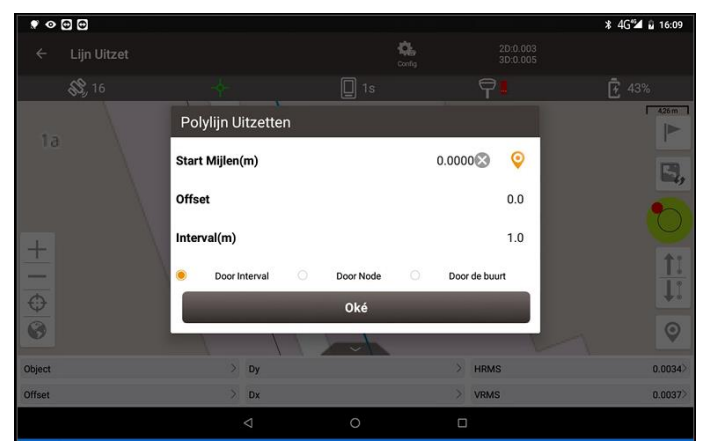

Geef indien gewenst het startpunt, de afstand op de lijn, op waar vanaf u met uit uitzetten wil beginnen

Offset t.o.v. lijn waarbij een positieve waarde rechts van de lijn is en een negatieve waarde links

Met welke interval op de lijn wilt u punten uitzetten (indien keuze "met interval")

3 opties:

•

- Met interval .
  - punten op de lijn uitzetten met de ingevoerde interval afstand over de lijn Punten op lijn Alle punten op de lijn uitzetten
- De loodafstand, haakse afstand, tot aan de lijn Loodlijn •

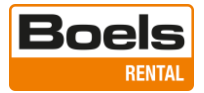

## 10. Uitzetten van CAD bestand

Selecteer de applicatie "CAD Uitzet" in het menu "Meten" om een DXF of DWG bestand uit te zetten.

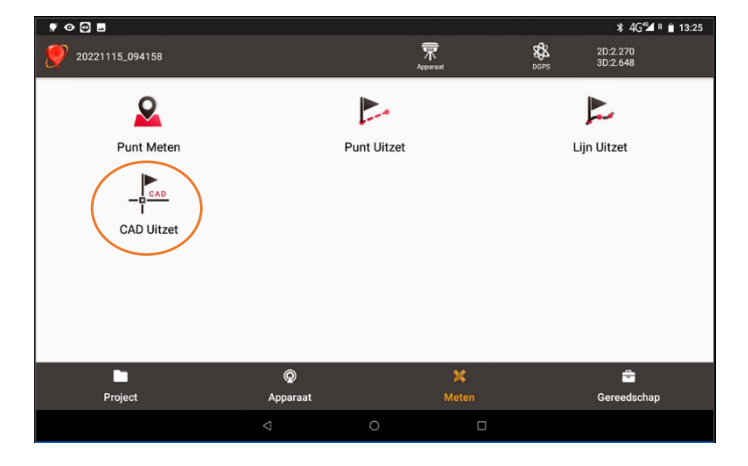

Alle bestanden op de Cloud account worden getoond, selecteer het CAD bestand om uit te zetten.

Is er al een CAD bestand geopend dan wordt direct dat bestand in het uitzetscherm getoond Druk om het folder symbool aan de linkerzijde van het uitzetscherm om een ander CAD bestand te openen.

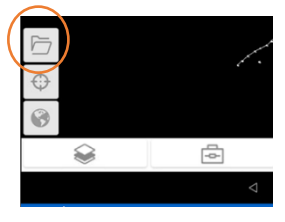

| ♥ � @ @                      |                    |   |   |   |        | ¥ 4G≝ ¤ ∎ 1 | 2:48 |
|------------------------------|--------------------|---|---|---|--------|-------------|------|
| ← Cloud                      |                    |   |   |   |        |             | ۵    |
| Bestandenlijst               |                    |   |   |   |        |             |      |
| Export_20221115000218.csv    | ,                  |   |   |   |        |             |      |
| 0.01 Kb                      | 2022/11/14 17:03   |   |   |   |        |             |      |
| Export_20221115002043.csv    | ,                  |   |   |   |        |             |      |
| 0.29 Kb                      | 2022/11/14 17:24   |   |   |   |        |             |      |
| Export_20221115203810.dxf    |                    |   |   |   |        |             |      |
| 63.97 Kb                     | 2022/11/15 13:39   |   |   |   |        |             |      |
| Export_20221116190957.csv    | ,                  |   |   |   |        |             |      |
| 0.01 Kb                      | 2022/11/16 12:15   |   |   |   |        |             |      |
| Import test coordinaten 14-1 | 1-2022.csv         |   |   |   |        |             |      |
| 0.25 Kb                      | 2022/11/14 17:14   |   |   |   |        |             |      |
| Import test vulkaan met head | ler.csv            |   |   |   |        |             |      |
| 0.43 Kb                      | 2022/11/14 17:19   |   |   |   |        |             |      |
|                              |                    |   |   |   |        |             |      |
| Ve                           | rnieuw             |   | _ | 1 | Import |             |      |
|                              | $\bigtriangledown$ | 0 |   |   |        |             |      |

Het CAD bestand wordt geopend. Door op het Globe symbool te klikken zoomt de kaart in op de data.

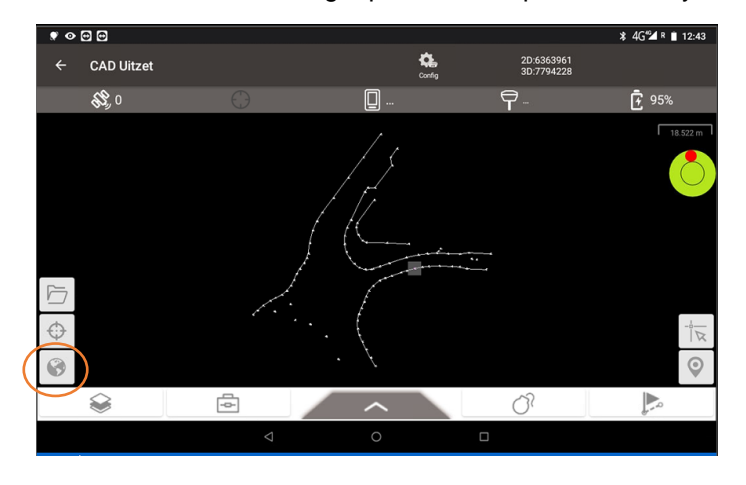

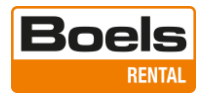

| lcon     | Description                                                                                                    |
|----------|----------------------------------------------------------------------------------------------------|
| $\oplus$ | Zoomt naar de positie van de Tiltrover.                                                                                                    |
| 0        | Zoom all.                                                                                                    |
|          | Puntselectie, Hiermee verschijnt een muis (pijl met rondje) op het display.<br>Verschuif het pijltje naar het te selecteren punt door met de vinger op het rondje<br>"de muis" te verschuiven. |
| $\odot$  | Opslag uitzetpunt.                                                                                                    |
| :=       | Weergave coördinatenlijst van alle punten op de geselecteerde lijn.                                                                                                    |
| ۲        | Beheer van de layers; activeren, vergrendeling en bevriezing van de verschillende<br>lagen.                                                                                                    |
| þ        | Gereedschapskist met tools voor:<br>- meten van afstand tussen 2 punten.<br>- berekenen van een oppervlak en de omtrek.<br>- zoekfunctie.<br>- wisselen van achtergrondkleur: wit of zwart.    |
| 1        | Afstandsmeting, selecteer twee punten op de tekening en bereken de afstand.                                                                                                    |
|          | Oppervlaktemeting, selecteer punten op de tekening en bereken de oppervlakte en omtrek.                                                                                                    |
| Q        | Zoekfunctie: tekst invoeren om de tekst te zoeken en te lokaliseren.                                                                                                    |
| */       | Wijzig de achtergrondkleur in zwart of wit.                                                                                                    |
| 07       | Explode, selecteer een blok of polylijn.                                                                                                    |
| (m)      | Standaard status, wachten tot er een punt of de lijn geselecteerd is.                                                                                                    |
|          | Punt uitzetten, om het geselecteerde punt uit te zetten.                                                                                                    |
| bod      | Lijn uitzetten, om de geselecteerde lijn uit te zetten.                                                                                                    |
|          | Functie uitzetten punt of uitzetten lijn beëindigen                                                                                                    |

## 11. Algemeen

## Displayinformatie wijzigen of verbergen

De 6 informatie velden onderin het scherm kunnen worden verborgen door op het zwarte tabblad te drukken.

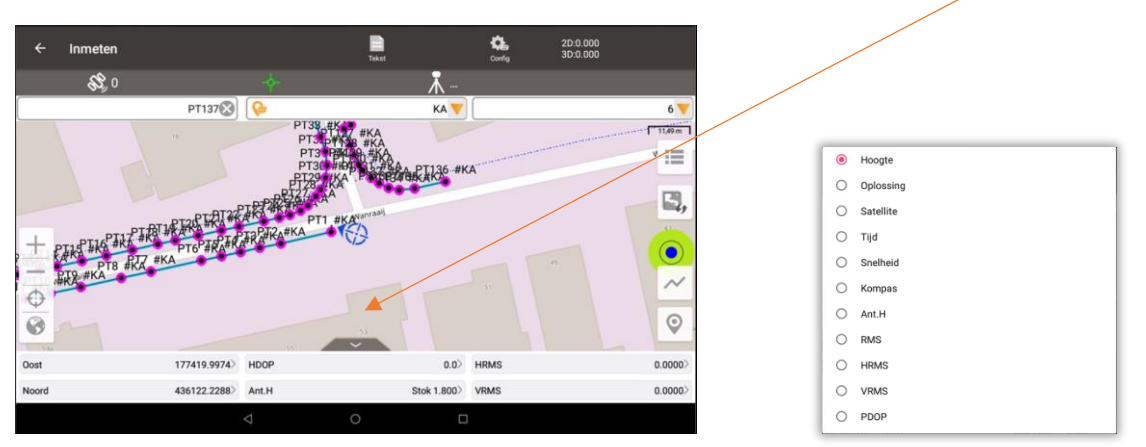

Deze 6 velden kunnen naar persoonlijke wens worden ingesteld. Klik op het veld dat u wilt wijzigen, een pop-up scherm verschijnt waaruit u de gewenste keuze voor weergave kunt maken.

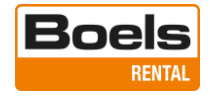

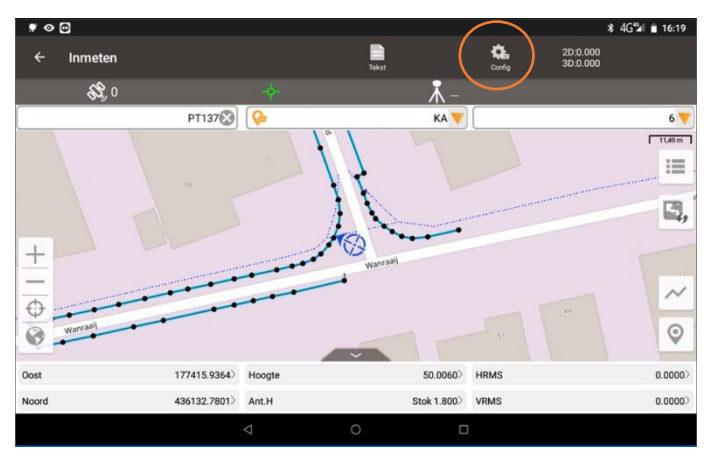

Via het config menu kunnen kunnen veel standaard instellingen worden gewijzigd.

| * O 🖸                 | ≭ 4G <sup>t</sup> al ∎ 16:24 |
|-----------------------|------------------------------|
| ← Meet Config         |                              |
| Algemene Config       | Weergave Config              |
| Oplossing Limiet      | Fixed >                      |
| HRMS Limiet           | 0.03🐼                        |
| VRMS Limiet           | 0.05                         |
| Diff Age Limiet       | 5                            |
| Basis verplaatsing    | 0.05                         |
| Meetmodus             | Detail                       |
| Rapportage bestand    | $\bigcirc$                   |
| Meet Epochs           | 1                            |
| Ophoging              | 1                            |
| Meting opslag tone    |                              |
| Meten met bevestiging | $\bigcirc$                   |
| Auto Centrum          |                              |
| Antenne               | OSCAR                        |
| Туре                  | Verticaal Schuinte @Stok     |
| Ant Hoogte(m)         | 1.800                        |

## De belangrijkste instellingen Tabblad Algemene Config

Oplossing limiet > moet op Fixed staan HRMS Limiet > maximale horizontale afwijking VRMS Limiet > maximale verticale afwijking Meetmodus > Detail voor standaard metingen Meet Epochs > Aantal keer meten / gemiddelde Ophoging > ophoging puntnummers standaard 1 Meting opslag tone > geluid bij registratie Meten met bevestiging > toont vooraf puntinfo Auto Centrum > centreert GPS positie op kaart Type > voor werken met Tilt selecteer "Stok" Ant Hoogte(m) > voor de antenne hoogte in meter in

| ♥ ◎ ₪                     |                 |        |                | ¥4G≝1 🔒 16:55 |
|---------------------------|-----------------|--------|----------------|---------------|
| ← Survey Config           |                 |        |                |               |
| Common Config             |                 |        | Display Config |               |
| 🗹 Display Point Type      |                 |        |                |               |
| Detail                    |                 |        |                |               |
| Continuous                |                 |        |                |               |
| Input                     |                 |        |                |               |
| Calculate                 |                 |        |                |               |
| Stake                     |                 |        |                |               |
| Base                      |                 |        |                |               |
| Display Point Name        |                 |        |                |               |
| Display Point Code        |                 |        |                |               |
| Display Electronic Bubble |                 |        |                |               |
| Survey Style              |                 |        |                | Simple >      |
| Survey Point Color        |                 |        |                | • >           |
|                           | A               | dvance | -              |               |
|                           | $\triangleleft$ | 0      |                |               |

## **Tabblad Display Config**

Display Point Type > Selecteer voor tekst bij punt Checkboxes bij welk type punt dit gewenst is

Display Point Name > toont puntnummer op display Display Point Code > toont code op display Display Electronic Bubble > wel of niet weergeven Meet Stijl > Eenvoudig, kleur met kleur selectie Meet Stijl > Gedetailleerd, standaard symbool